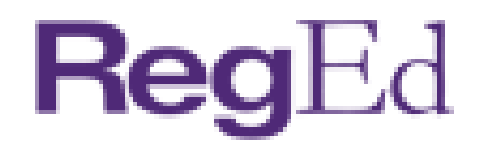

## **Annuity Training Platform**

Welcome to the RegEd Industry Training Platform!

Start by going to <u>www.reged.com</u> and hover your mouse over the "Education" tab. This will open additional options. Hover over "Industry Training Platform" and click on "Annuities Training".

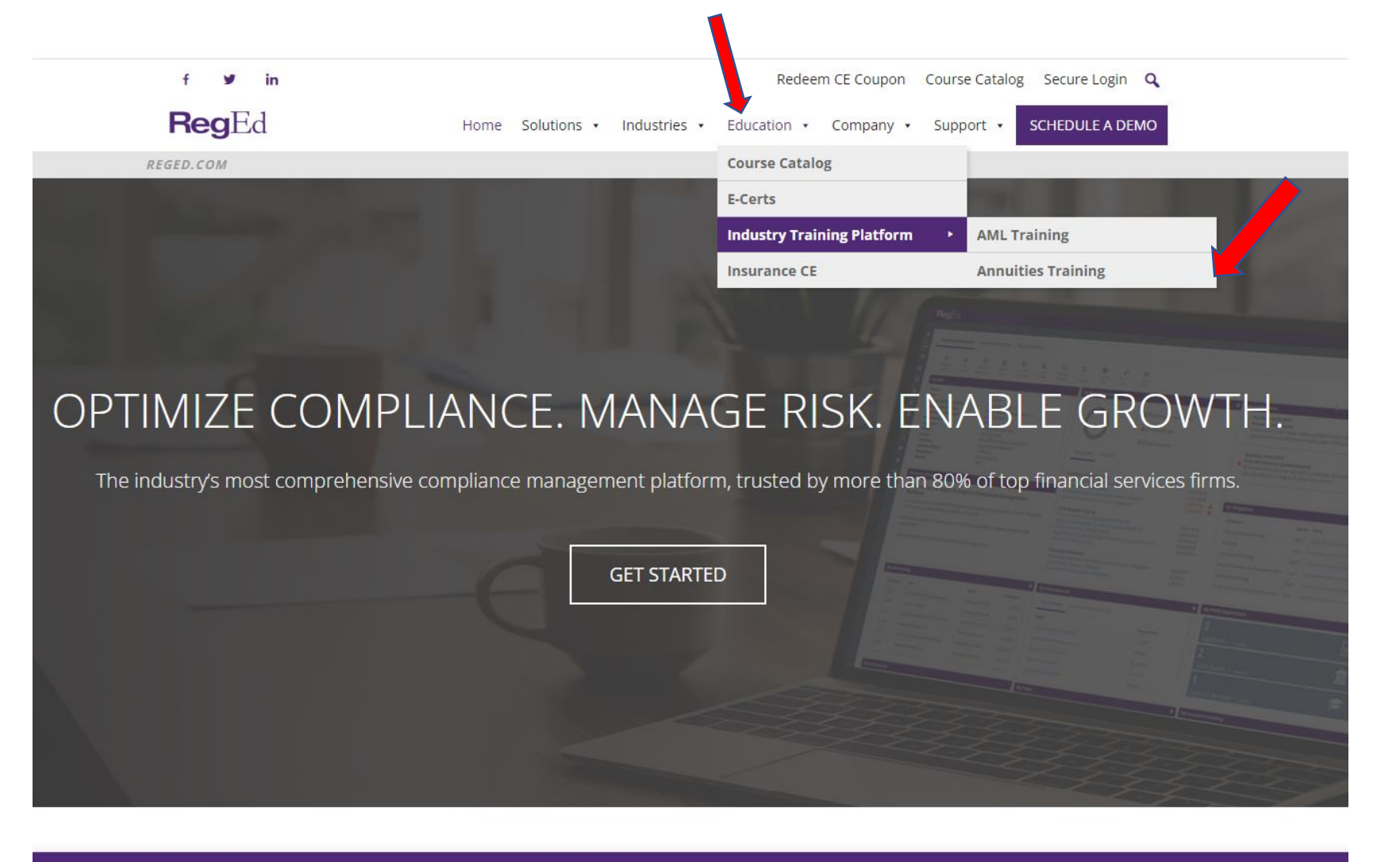

Privacy Statement and Cookie Policy

We use cookies to optimize the use of our website. You can find more information in our Privacy Policy.

Accept Read More

Once you reach the Annuities Training Platform, you'll be asked to log in.

If this is your first-time logging into RegEd you may register by clicking the "Register Online" link on the left side of your screen.

This page also includes an interactive map showing states with various suitability guidelines. Hover over a state to see what courses they require.

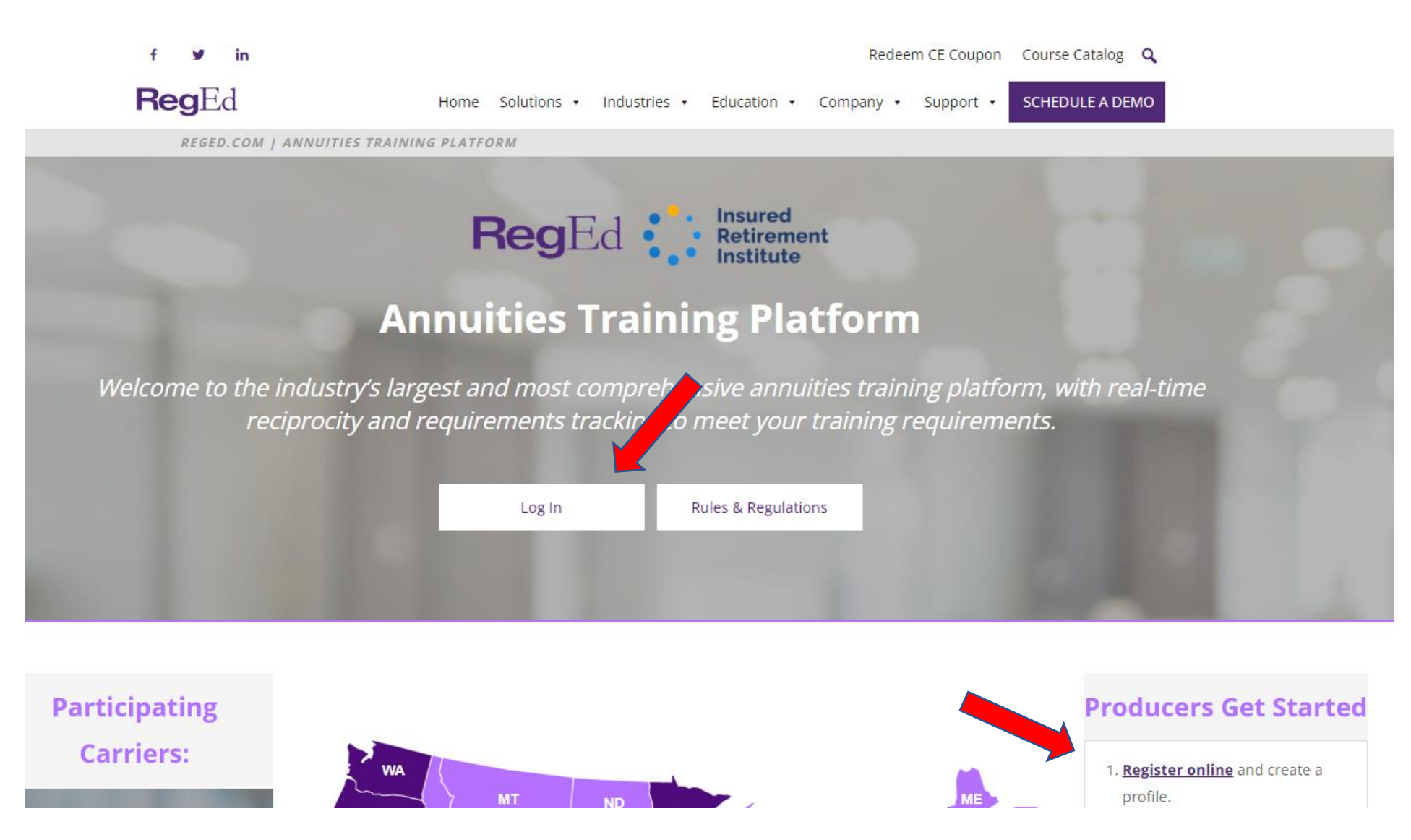

Upon login, should you forget your password, you can reset it by using the **"Forgot Password?"** link

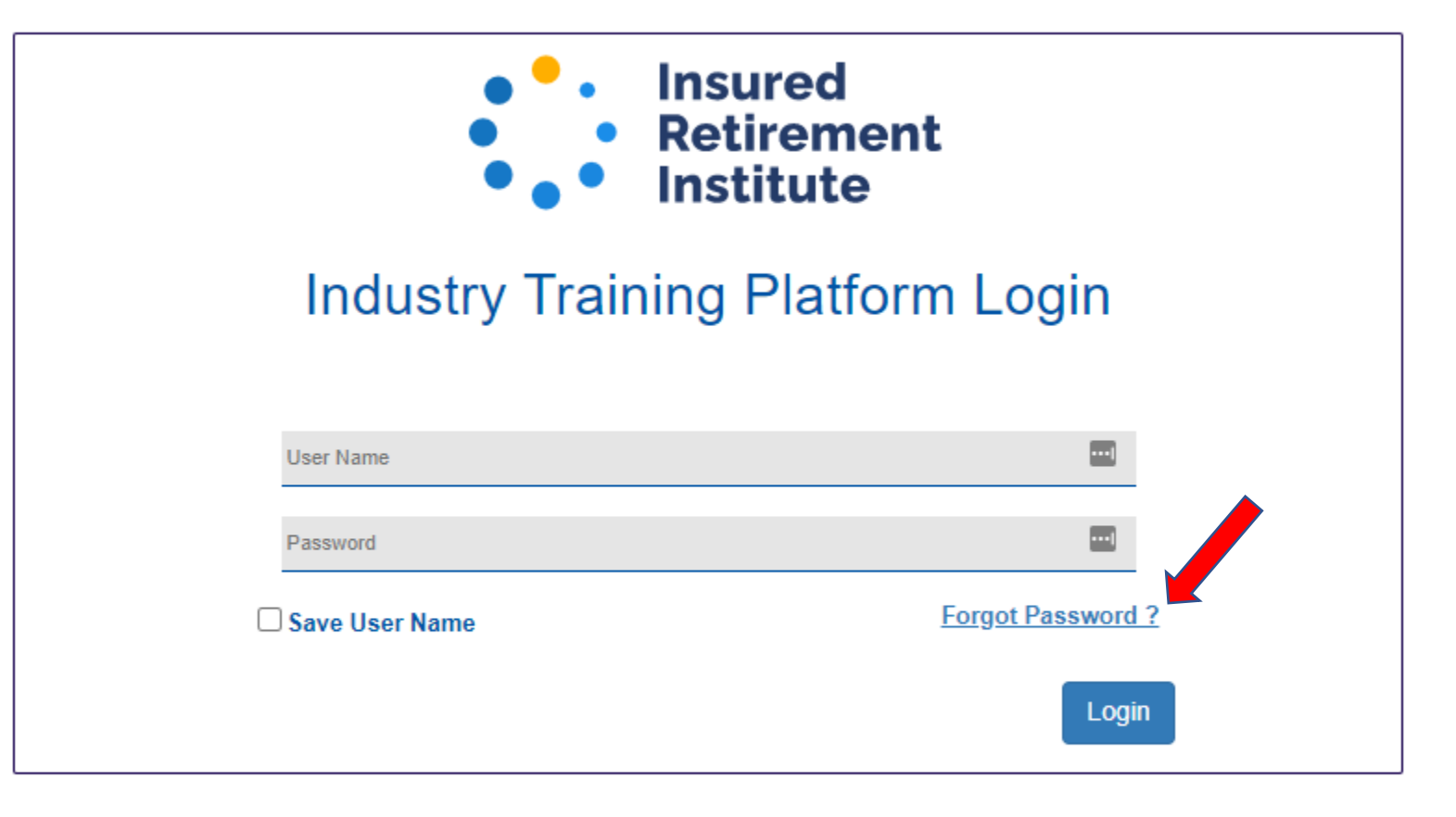

Home Customer Support Careers Privacy

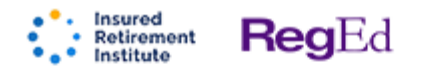

## **Current Insurance Licenses**

| – Manage | Insurance Licenses       |                   |                           |
|----------|--------------------------|-------------------|---------------------------|
| tease en | nter your insurance lice | ense information: |                           |
| Delet    | State                    | Resident          | Annuities Sold Select All |
| X        | Select a State           | ✓                 |                           |
| O Add a  | New State                |                   |                           |

If this is your first-time logging in the site will prompt you to select which states, you are currently licensed in. Be sure to mark your resident state appropriately as well as whether you intend to sell or have sold annuities.

Once your states have been indicated, select Save to continue.

| <br>Ja | ve |
|--------|----|

If you are licensed in more than one state, you may add it by clicking **"Add a New State".** 

Answer any supplemental questions and click **"Save"** 

| •     | Insured<br>Retirement | <b>Reg</b> Ed |
|-------|-----------------------|---------------|
| • * - | Institute             |               |

## **Current Insurance Licenses**

| Manag    | je Insurance Lice  | nses                             |                           |                                                                               |
|----------|--------------------|----------------------------------|---------------------------|-------------------------------------------------------------------------------|
| Please e | enter your insuran | ce license information:          |                           |                                                                               |
| Delete   | State              | Resident                         | Annuities Sold Select All |                                                                               |
| x        | Nebraska           | ✓ ✓                              | <ul> <li>✓</li> </ul>     | Were you licensed to sell annuities on or before 06/30/2021?<br>O Yes<br>O No |
| Once you | a New State        | indicated, select <b>Save</b> to | o continue.               |                                                                               |

O Save

Your Producer Status page will provide you with a list of required Annuity and Life State compliance courses based upon the states in which you are registered.

If you wish to write in a state which you don't currently have listed, click on **"Manage my Annuity Requirements"** to add additional states to your profile. Once states are added you will be presented with the option to add the corresponding course options.

To complete the course, click on **"Order Course"**.

| oducer Status                                                                            |                                                                                                    |                                                                                                  |                                                                                                    |                                                                                                    |                                                                                                    |
|------------------------------------------------------------------------------------------|----------------------------------------------------------------------------------------------------|--------------------------------------------------------------------------------------------------|----------------------------------------------------------------------------------------------------|----------------------------------------------------------------------------------------------------|----------------------------------------------------------------------------------------------------|
|                                                                                          | Annuities                                                                                                    | State Comp                                                                                       | liance Summary                                                                                                   |                                                                                                    |                                                                                                    |
| nter Product Code                                                                        | tate                                                                                                    | Resident?                                                                                        | Requirement Met? 🕢                                                                                               | Product Type                                                                                         | Course Status                                                                                                    |
| Ne                                                                                       | ebraska                                                                                                    | Yes                                                                                              | No                                                                                                    | All                                                                                                  | Order Course                                                                                                    |
| ate Suitability Training Ne                                                              | ew York                                                                                                    | No                                                                                               | No see details below                                                                                             | All                                                                                                  | Order Course                                                                                                    |
| tional Insurance CE                                                                      | ew York- Re                                                                                                    | aEd offers two                                                                                   | courses, 484 NY (5 hours) an                                                                                     | nd 485 NY (1 hour), to                                                                               | fulfill the Life and Annuity training requirement in                                                                                                    |
| cou                                                                                      | urses have                                                                                                    | been approved                                                                                    | d by NY DFS, it is the responsi                                                                                  | bility of the carrier to p                                                                           | provide training. Please consult with your carrier to                                                                                                    |
| y Certificates pro                                                                       | oducers wh                                                                                                    | to sell only Life                                                                                | Insurance.                                                                                                    |                                                                                                    |                                                                                                    |
| •                                                                                        | ) Manage N                                                                                                    | My Annuity Requi                                                                                 | irements                                                                                                    |                                                                                                    |                                                                                                    |
| y Account                                                                                |                                                                                                    |                                                                                                  |                                                                                                    |                                                                                                    |                                                                                                    |
|                                                                                          | Life State                                                                                                    | Compliance                                                                                       | Summary                                                                                                    |                                                                                                    |                                                                                                    |
| (~~)                                                                                     |                                                                                                    |                                                                                                  |                                                                                                    |                                                                                                    |                                                                                                    |
| Sta                                                                                      | tate                                                                                                    | Resident?                                                                                        | Requirement Met? 🛜                                                                                               | Product Type                                                                                         | Course Status                                                                                                    |
| dustry Training Platform                                                                 | tate<br>ew York                                                                                                    | Resident?<br>No                                                                                  | Requirement Met? 🕜<br>No                                                                                         | Product Type<br>All                                                                                  | Course Status O Order Course                                                                                                    |
| dustry Training Platform                                                                 | tate<br>ew York                                                                                                    | Resident?<br>No                                                                                  | Requirement Met? ?<br>No                                                                                         | Product Type<br>All                                                                                  | Course Status O Order Course                                                                                                    |
| dustry Training Platform Ne                                                              | tate<br>ew York<br><b>ne followin</b><br>O Manage N                                                                | Resident?<br>No<br>ng states do n<br>My Life Requirem                                            | Requirement Met? ?<br>No<br>not have Linkequirements                                                             | Product Type<br>All<br>in place: California a                                                        | Course Status<br>O Order Course                                                                                                    |
| dustry Training Platform Ne<br>ogin To Industry Training atform                          | tate<br>ew York<br><b>ne followin</b><br>O Manage N                                                                | Resident?<br>No<br>ng states do n<br>My Life Requirem                                            | Requirement Met?<br>No<br>not have Linexequirements<br>nents                                                     | Product Type<br>All<br>in place: California a                                                        | Course Status<br>O Order Course                                                                                                    |
| dustry Training Platform Ne<br>ogin To Industry Training<br>atform                       | tate<br>ew York<br>ne followin<br>O Manage M<br>Add Produ                                                          | Resident?<br>No<br>ng states do n<br>My Life Requirem<br>uct Code                                | Requirement Met? ?<br>No<br>not have Linexequirements<br>nents                                                   | Product Type<br>All<br>in place: California a                                                        | Course Status<br>O Order Course<br>and Nebraska                                                                                                    |
| dustry Training Platform Ne<br>ogin To Industry Training<br>atform                       | tate<br>ew York<br>ne followin<br>O Manage N<br>Add Produ                                                          | Resident?<br>No<br>ng states do n<br>My Life Requirem<br>uct Code —                              | Requirement Met? ?                                                                                               | Product Type<br>All<br>in place: California a                                                        | Course Status  O Order Course  Ind Nebraska                                                                                                    |
| dustry Training Platform Ne<br>ogin To Industry Training<br>atform A<br>Ent              | tate<br>ew York<br>ne followin<br>O Manage M<br>Add Produ<br>nter a Produ                                          | Resident?<br>No<br>ng states do n<br>My Life Requirem<br>uct Code —<br>uct Code to reco          | Requirement Met? ?<br>No<br>not have Linkequirements<br>tents                                                    | Product Type<br>All<br>in place: California a<br>ic training. Product Co                             | Course Status O Order Course and Nebraska des are sometimes referred to as JIT codes and                                                                                                    |
| dustry Training Platform Ne<br>ogin To Industry Training<br>atform A<br>Ent<br>Pre       | tate<br>ew York<br>ne followin<br>O Manage N<br>Add Produ<br>nter a Produ<br>roduct Cod                            | Resident?<br>No<br>mg states do n<br>My Life Requirem<br>uct Code —<br>uct Code to reco<br>de:   | Requirement Met?<br>No<br>not have Lincequirements<br>nents                                                      | Product Type<br>All<br>in place: California a<br>ic training. Product Co                             | Course Status Order Course Order Course Order Status Order Course Order Course Orde |
| dustry Training Platform Ne<br>ogin To Industry Training<br>atform A<br>Ent<br>Pro       | tate<br>ew York<br>ne followin<br>O Manage N<br>Add Produ<br>iter a Produ<br>roduct Cod                            | Resident?<br>No<br>ng states do n<br>My Life Requirem<br>uct Code<br>uct Code to reco<br>de:     | Requirement Met?<br>No<br>not have Lincequirements<br>nents                                                      | Product Type<br>All<br>in place: California a<br>ic training. Product Co                             | Course Status  Order Course  Ind Nebraska  des are sometimes referred to as JIT codes  omit View My Codes                                                                                                    |
| dustry Training Platform Ne<br>ogin To Industry Training<br>atform A<br>Ent<br>Pro       | tate<br>ew York<br>ne followin<br>O Manage N<br>Add Produ<br>nter a Produ<br>roduct Cod                            | Resident?<br>No<br>ng states do n<br>My Life Requirem<br>uct Code —<br>uct Code to reco<br>de: [ | Requirement Met? •<br>No<br>not have Lincequirements<br>tents<br>eive access to company-specif                   | Product Type<br>All<br>in place: California a<br>ic training. Product Con                            | Course Status O Order Course and Nebraska des are sometimes referred to as JIT codes omit O View My Codes                                                                                                    |
| dustry Training Platform Ne<br>ogin To Industry Training<br>atform A<br>Ent<br>Pro       | tate<br>ew York<br>ne followin<br>O Manage M<br>Add Produ<br>nter a Produ<br>roduct Cod<br>Carrier-Sp              | Resident?<br>No<br>ng states do n<br>My Life Requirem<br>uct Code —<br>uct Code to reco<br>de: [ | Requirement Met? •<br>No<br>not have Linkequirements<br>tents<br>eive access to company-specific<br>tet Training | Product Type<br>All<br>in place: California a<br>ic training. Product Co.                            | Course Status  Order Course  Ind Nebraska  des are sometimes referred to as JIT codes  omit View My Codes                                                                                                    |
| dustry Training Platform Ne<br>ogin To Industry Training<br>atform A<br>Ent<br>Pro<br>Re | tate<br>ew York<br>ne followin<br>O Manage N<br>Add Produ<br>nter a Produ<br>roduct Cod<br>Carrier-Sp<br>equiremen | Resident?<br>No<br>ng states do n<br>My Life Requirem<br>uct Code —<br>uct Code to reco<br>de: [ | Requirement Met? •<br>No<br>not have Linexequirements<br>nents<br>eive access to company-specif                  | Product Type<br>All<br>in place: California a<br>ic training. Product Co<br>Su<br>Completion<br>Date | Course Status Course Status Course Course Co |

When ordering a course, you will have the option to choose whether you want this course to count toward CE Credits (where available).

Click "Proceed" and you will be presented with a list of recommended courses based upon your current licenses.

Available Courses and CE Credit

Do you want to receive CE credit(s), where available, with your Product Training completion(s)? ○ I want to receive CE credit(s) with my Product Training completion(s) I DO NOT want to receive CE credit(s) with my Product Training completion(s) Warning! Ordering CE after the course is completed is NOT allowed for most states. Proceed O Cancel O Proceed

Чd

Product Training & CE Options

completed your order, you may proceed with the completion of your courses.

Once you have

Ameritas will automatically receive verification of your course completion the following business day.

To receive credit you must select Add for the credits desired. If no credits appear, the courses you have completed or ordered are not approved for that state or professional designation. To review your completed order, select Proceed.

Insured

Industry Training Platfo

Search Titles Within List

| Add Course | Course Name and CE Credit Available                                                                        | Credits | Price  |
|------------|----------------------------------------------------------------------------------------------------|---------|--------|
| <b>~</b>   | Best Interest of Clients in Life Insurance Transactions: NY Reg 187 Course (484_NY_L)                      |         | \$0.00 |
|            | Annuities State Suitability Approved In: NY                                                                |         |        |
|            | Best Interest of Clients in Life Insurance or Annuity Transactions: NY Reg 187-1 Hour Course (485_NY) 🕥    |         | \$0.00 |
|            | Annuities State Suitability Approved In: NY                                                                |         |        |
|            | NY Reg 187: Suitability and Best Interest of Clients in Life Insurance and Annuity Transactions (484_NY) 👔 |         | \$0.00 |
|            | Annuities State Suitability Approved In: NY                                                                |         |        |
| ✓          | Recommending Annuities Under the NAIC Best Interest Standard, Indiana (490_IN) 🕥                           |         | \$0.00 |
|            | Annuities State Suitability Approved In: NE                                                                |         |        |
|            |                                                                                                    |         | To     |
| O Proceed  | O Cancel                                                                                                   |         |        |

Search

Many carriers also require product specific training which should be visible under **"Carrier-Specific Product Training"** based on carriers with whom you hold a contract.

If the Carrier-Specific Product Training section is missing from your page, click on **"My Account"** 

|                                     | - Annuitie                                                                                  | s State Comp                                                                                         | liance Summary                      |                                                                                 |                                                                                                    |
|-------------------------------------|---------------------------------------------------------------------------------------------|----------------------------------------------------------------------------------------------------|-------------------------------------|---------------------------------------------------------------------------------|----------------------------------------------------------------------------------------------------|
| iter Product Code                   | State                                                                                       | <b>Resident?</b>                                                                                     | Requirement Met? 📀                  | Product Type                                                                    | Course Status                                                                                            |
| ate Suitability Training            | Nebraska<br>New York                                                                        | Yes                                                                                                  | No                                  | All                                                                             | Order Course                                                                                             |
|                                     | New YORK                                                                                    | INO                                                                                                  | NO See details below                | All                                                                             |                                                                                                    |
| otional Insurance CE                | New York- R                                                                                 | egEd offers two                                                                                      | courses, 484_NY (5 hours) an        | nd 485_NY (1 hour), to                                                          | o fulfill the Life and Annuity training requirement in                                                   |
| / Certificates                      | producers w                                                                                 | ho sell only Life                                                                                    | e Insurance.                        | bility of the carrier to                                                        | provide training. Please consult with your carrier to                                                    |
|                                     | O Manage                                                                                    | Mv Annuity Real                                                                                      | uirements                           |                                                                                 |                                                                                                    |
| y Account                           |                                                                                             | ,                                                                                                    |                                     |                                                                                 |                                                                                                    |
| 05                                  | – Life Stat                                                                                 | e Compliance                                                                                         | e Summary                           |                                                                                 |                                                                                                    |
| A29                                 | State                                                                                       | Resident?                                                                                            | Requirement Met? 🛜                  | Product Type                                                                    | Course Status                                                                                            |
| dustry Training Platform            | New York                                                                                    | No                                                                                                   | No                                  | All                                                                             | Order Course                                                                                             |
| gin To Industry Training<br>atform  | The follow                                                                                  | ing states do i<br>My Life Requirer                                                                  | not have Life Requirements<br>nents | in place: California                                                            | and Nebraska                                                                                             |
| igin To Industry Training<br>atform | The followi<br>Manage<br>Add Proc<br>Enter a Proc<br>Product Co                             | ing states do n<br>My Life Requirer<br>duct Code —<br>duct Code to rec<br>ode:                       | not have Life Requirements<br>nents | in place: California<br>ic training. Product Co                                 | and Nebraska<br>des are sometimes referred to as JIT codes<br>bmit Q View My Codes                       |
| gin To Industry Training<br>atform  | The followi<br>Manage<br>Add Proc<br>Enter a Proc<br>Product Co                             | ing states do n<br>My Life Requirer<br>Juct Code<br>Juct Code to rec<br>ode:                         | not have Life Requirements<br>nents | in place: California<br>ic training. Product Co                                 | and Nebraska<br>des are sometimes referred to as JIT codes<br>bmit O View My Codes                       |
| ogin To Industry Training<br>atform | The followi<br>O Manage<br>Add Proc<br>Enter a Proc<br>Product Co<br>Carrier-S              | ing states do n<br>My Life Requirer<br>duct Code —<br>duct Code to rec<br>ode:                       | not have Life Requirements<br>nents | in place: California<br>ic training. Product Co                                 | and Nebraska<br>des are sometimes referred to as JIT codes<br>bmit O View My Codes                       |
| gin To Industry Training<br>atform  | The followi<br>O Manage<br>Add Proc<br>Enter a Proc<br>Product Co<br>Carrier-S<br>Requireme | ing states do n<br>My Life Requirer<br>Juct Code —<br>Juct Code to reco<br>ode:                      | not have Life Requirements<br>nents | in place: California<br>ic training. Product Co<br>O Su<br>Completion<br>Date   | and Nebraska<br>des are sometimes referred to as JIT codes<br>bmit O View My Codes<br>Requirement Status |
| gin To Industry Training            | The followi<br>Manage Add Proce Enter a Proce Product Co Carrier-S Requirement              | ing states do n<br>My Life Requirer<br>duct Code —<br>duct Code to reco<br>ode: []<br>Specific Produ | not have Life Requirements<br>nents | in place: California a<br>ic training. Product Co<br>O Su<br>Completion<br>Date | and Nebraska<br>des are sometimes referred to as JIT codes<br>bmit O View My Codes<br>Requirement Status |
| gin To Industry Training<br>atform  | The followi<br>O Manage<br>Add Proc<br>Enter a Proc<br>Product Co<br>Carrier-S<br>Requireme | ing states do n<br>My Life Requirer<br>Juct Code —<br>Juct Code to reco<br>ode: [                    | not have Life Requirements<br>nents | in place: California<br>ic training. Product Co<br>O Su<br>Completion<br>Date   | and Nebraska<br>des are sometimes referred to as JIT codes<br>bmit O View My Codes<br>Requirement Status |

Once you are in the **"My Account"** section you will select the tab for **"Link ITP Account".** Then click **"Yes"** 

It will then ask you to confirm whether you are a current user on the Industry Training Platform (ITP). Click **"Yes"** 

|          | Insured<br>Retirement<br>Institute | <b>Reg</b> Ed                                                                                                    |  |
|----------|------------------------------------|----------------------------------------------------------------------------------------------------|--|
| $\equiv$ |                                    |                                                                                                    |  |
| ଜ        | Му Асо                             | count                                                                                                    |  |
| ~        | Profile                            | Subscription Order History Link ITP Account                                                                                                    |  |
|          |                                    |                                                                                                    |  |
| <b>1</b> | RegEd cu<br>would yo               | rrently shows that your account for <b>Industry Training Platform</b> is not linked to the Industry Training Platform (ITP),<br>u like to link your <b>Industry Training Platform</b> with ITP to enable seamless login? |  |
| 1        | O Yes                              | O No                                                                                                    |  |
| ٠        |                                    |                                                                                                    |  |

## My Account

| Ι. | Profile   | Subscription    | Order History   | Link ITP Account         |
|----|-----------|-----------------|-----------------|--------------------------|
|    |           |                 |                 |                          |
|    | Are you a | n existing user | on the Industry | Training Platform (ITP)? |
|    | O Yes     | O No            |                 |                          |
|    |           |                 |                 |                          |

You will be asked to enter your log in information. You will use the same Username and password as you did to log in initially on slide 4. Click **"Submit"** 

You should now see the section added to your landing page.

| rofile Subscript   | on Order History Link ITP Account                            |  |
|--------------------|--------------------------------------------------------------|--|
| Enter your Logi    | n Information                                                |  |
| ease supply your I | ndustry Training Platform (ITP) username and password below: |  |
|                    |                                                              |  |
| *User Name:        | @gmail.com                                                   |  |
| *Password:         |                                                              |  |
| Submit             | Eorgot your password?                                        |  |
|                    |                                                              |  |